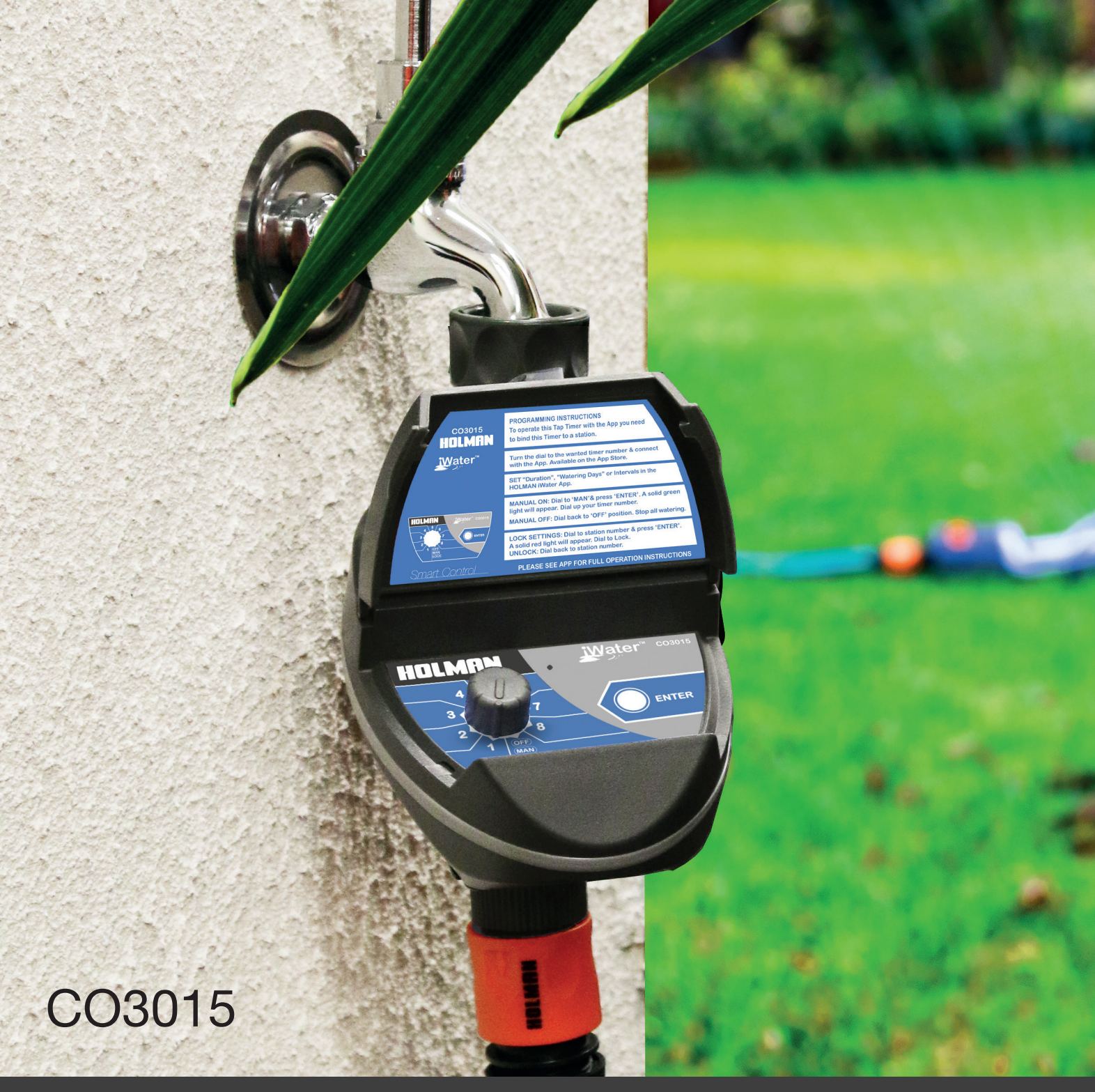

# Instruction Manual

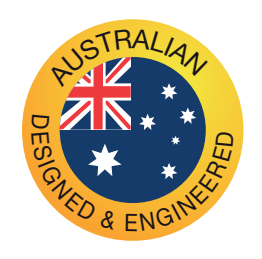

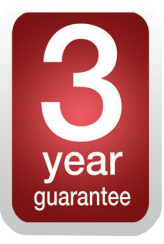

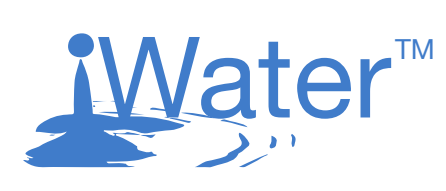

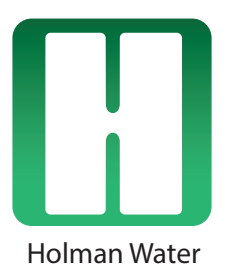

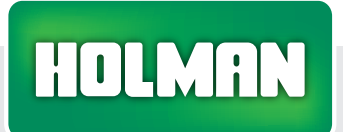

47 Walters Drive, Osborne Park, WA 6017. Ph.: +61 8 9204 1011 Fax.: +61 8 9204 1013

www.holmanindustries.com.au

CAUTION RISK OF EXPLOSION IF BATTERY IS REPLACED BY AN INCORRECT TYPE. DISPOSE OF USED BATTERIES ACCORDING TO THE INSTRUCTIONS Holman presents to you, the Smart Control gardener range. An ever increasing range of garden watering and irrigation control equipment that are controllable via your Smart Phone. In both iOS and Android formats.

iWater<sup>™</sup> watering control products allow you to use your Smart Phone to control all the programming and interface functions on your tap timers or irrigation controllers. Download the App at no cost and you will soon have total control of your garden watering.

#### **INTRODUCTION**

The Holman Water App allows you to run up to 8 tap timers.

These tap timers will automatically WATER SEQUENTIALLY once they are programmed via your smart phone or tablet. This means that tap timer No 1 will water first and when the allotted time is run it will switch off and tap timer No 2 will open up. This continues until all tap timers programmed on the App are run.

#### SIMPLE SETUP

iWater<sup>™</sup> is very easy to setup. Make sure Bluetooth is turned on in your phone settings. Simply select the tap timer number and adjust the watering days, run time and start time(s) on your phone and the tap timer will work out the rest.

 Download the App. Please visit the App Store or Google Play and search for "Holman Water". You will be able to download the Holman App directly off the App Store or Google Play. You need to have an Apple account to have access to the store. The Holman App is free.

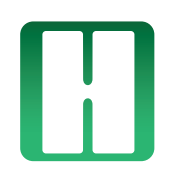

- 2.) Select the required Bluetooth device. Tap Timer zone option. Once you've loaded the Holman App you are given the option to choose between different Bluetooth device. Select your Tap Timer model to be able to set the settings to the correct Tap Timer.
- 3.) Designate your Tap Timer to one zone nos. 1-8. Open the program page and set your requirements for 1 or up to 8 Tap Timers. For the App to work correctly you will need to assign the Tap Timer to one station.

#### Insert a 9V Alkaline battery into the tap timer.

Connecting the Tap Timer with the App.

Dial the knob to the designated zone.

When you hit "Connect" on your smart phone a list of tap timers will show and also indicate the zone number in the blue box near the tap timer

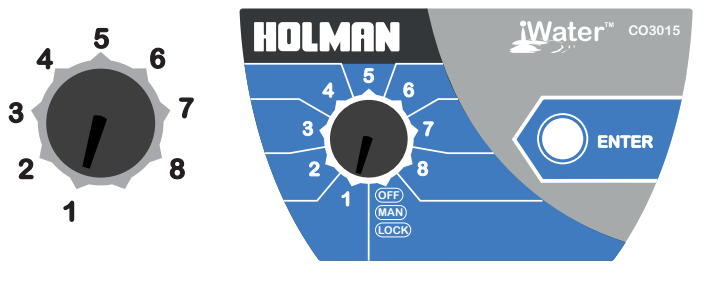

# USING THE HOLMAN APP WITH YOUR WATERING DEVICE

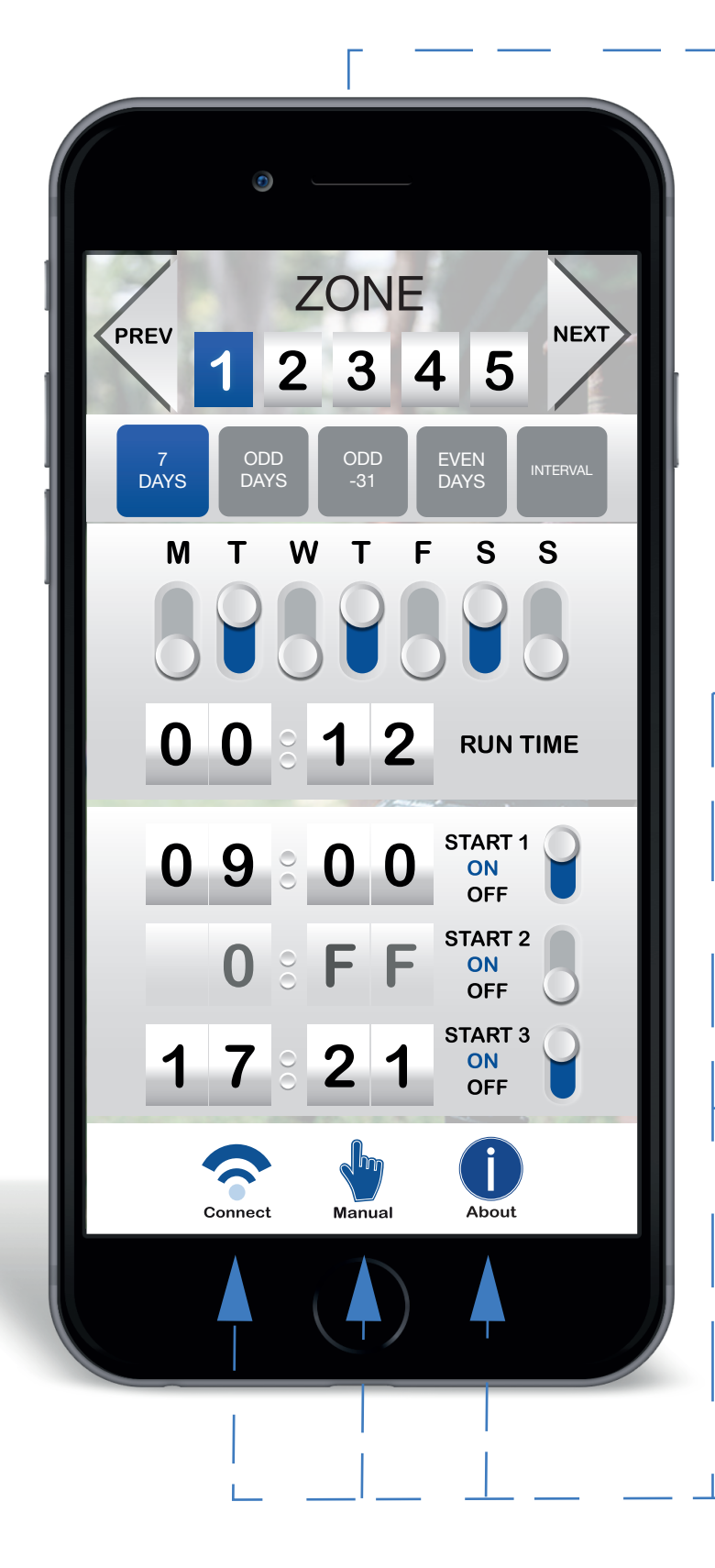

#### 1) PROGRAMME YOUR APP

- · For each zone (tap timer) set days to water
- Set Run Time
- Set Start Time

#### 2) CONNECT TAP TIMERS WITH THE APP

To update the watering settings from the App to your tap timer, press "CONNECT". Another page will open and takes you through the updating process.

#### 3) MANUAL OPERATION

Select a tap timer and its manual watering operations. Set Run Times and stop watering operations with one click. Note: You can have a different manual watering time to auto watering time.

#### <u>4) ABOUT</u>

Find more information on Holman Bluetooth products & how to operated iWater watering devices and the Holman App

# UPDATING WATERING DEVICE WITH THE APP

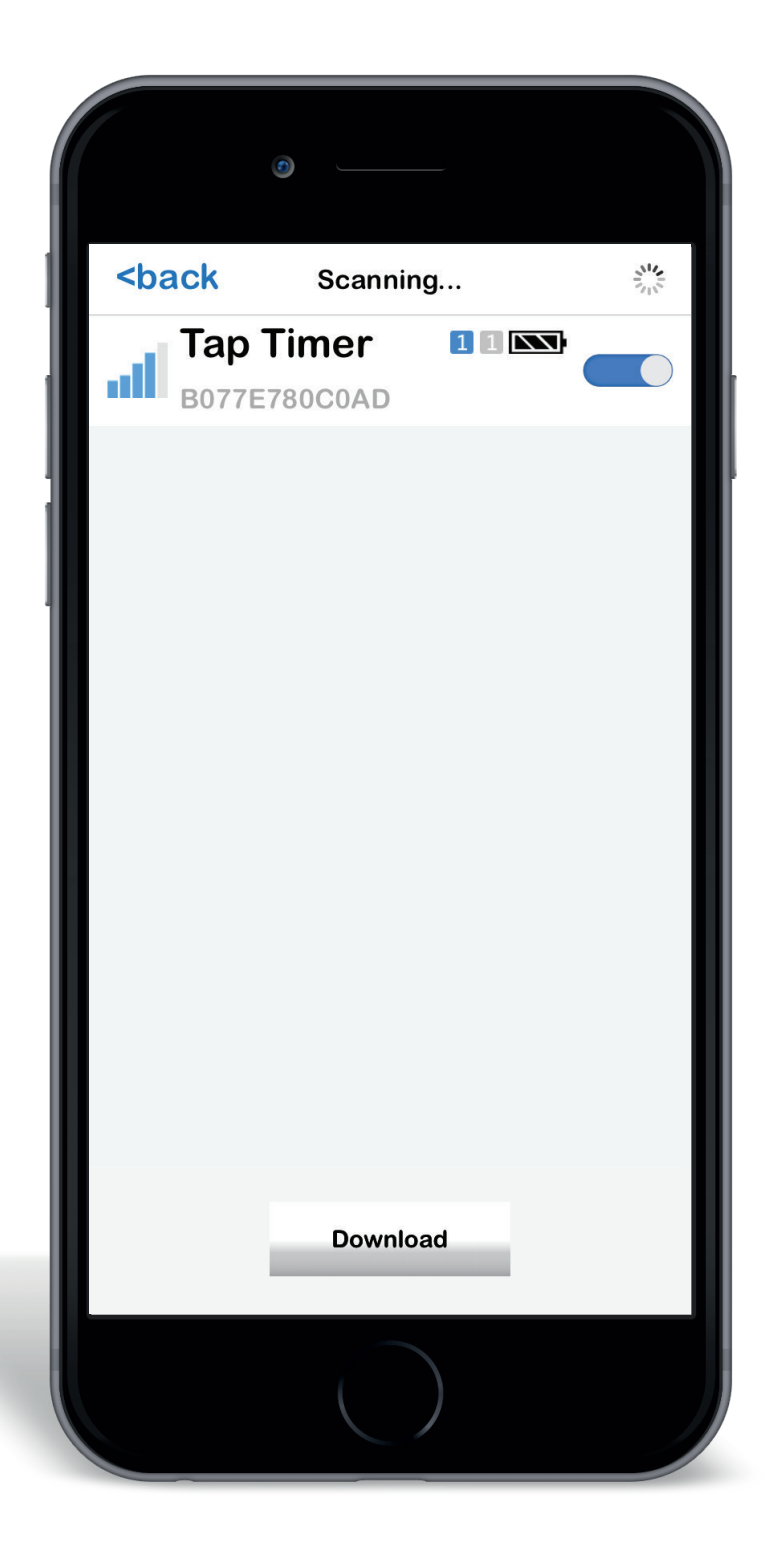

#### 1) Select the Tap Timers

Click on the "Toggle" switch to select and unselect tap timers.

#### 2) Update your Tap Timer

Click on the "Download" button and the device will upload the new settings.

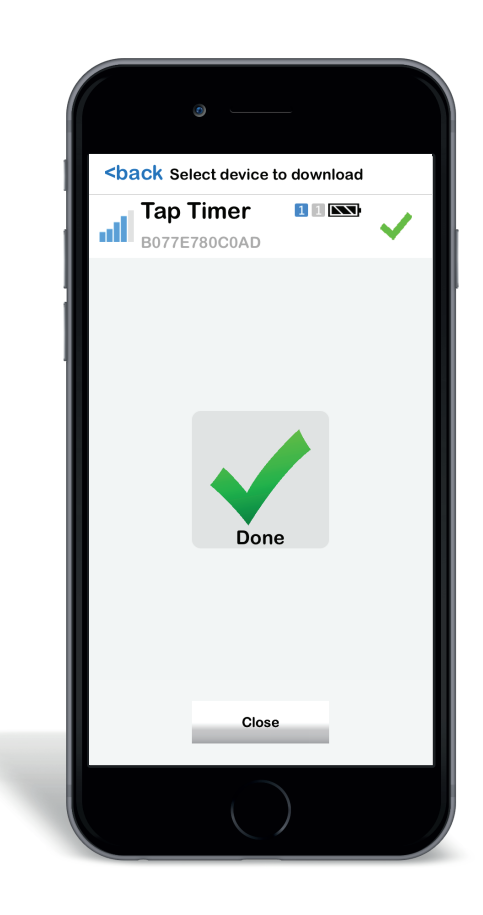

# 3) Go back

Click on the "BACK" button after downloading to save battery consumption.

# PROGRAMME YOUR APP - (7 DAYS)

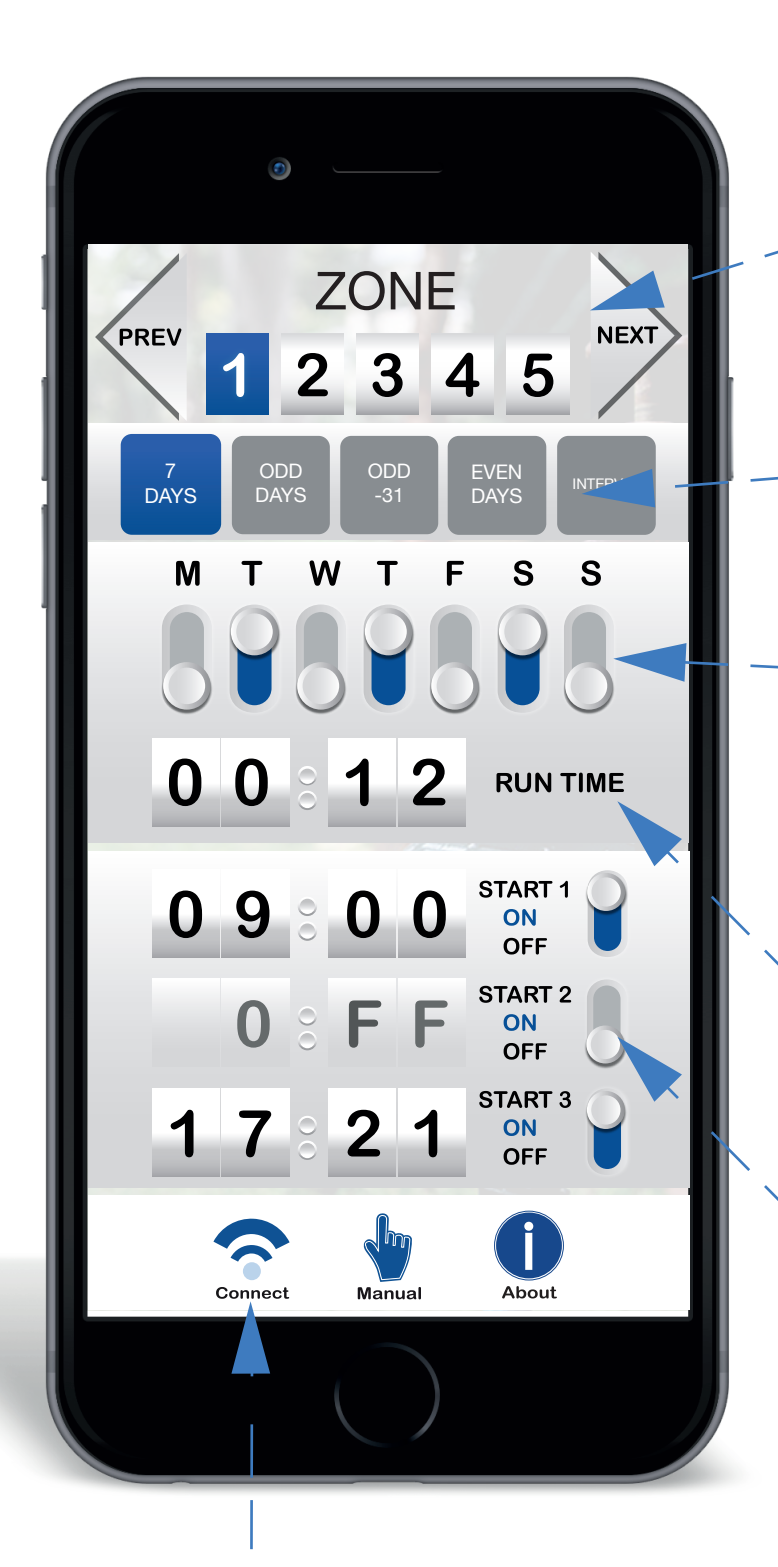

# Updating the Settings

After adjusting the watering settings, click on the "Connect" button to upload the new settings onto the tap timer.

### Choose a tap timer to programme

Every tap timer has to be designated to one zone. Once you have chosen your zone you can begin adjusting the settings.

# Choose the Watering Interval 7 DAYS.

You can choose between "Individual Day Selection", "ODD Days", "ODD Days - 31", "Even Days" and "Interval".

# Choose the Watering Days.

If you choose "7 Days" you can set the Watering Days per day. To enable the day switch the slide button up so it turns blue. Disable the day by sliding the switch down and it turns grey.

#### Set the Run Time.

Set the Run Time in hours and minutes. HOURS : MINUTES RUN TIME

#### Set the Start Times.

To enable START 1 slide the switch button up. The time is enabled now and is set in military time. 09:00 = 9am 19:00 = 7pm

NOTE: The App will automatically set each start time for each zone by looking at the previous RUN & START TIMES

# PROGRAMME YOUR APP - (ODD DAYS)

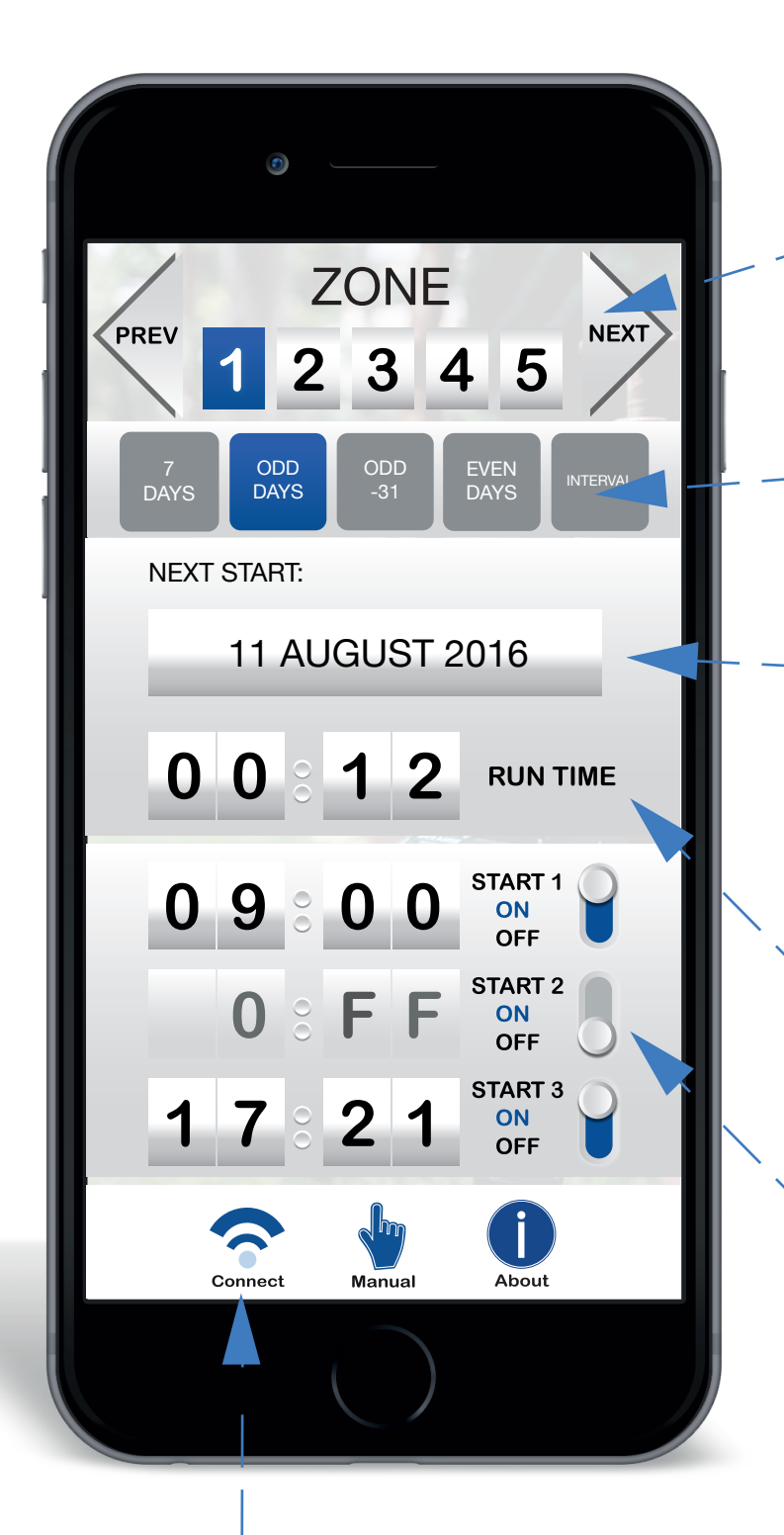

# Updating the Settings

After adjusting the watering settings, click on the "Connect" button to upload the new settings onto the tap timer.

#### Choose a tap timer to programme

Every tap timer has to be designated to one zone. Once you have chosen your zone you can begin adjusting the settings.

### Choose the Watering Interval ODD DAYS.

ODD DAYS waters every odd day of the calendar.

### Watering Days.

The App calculates automatically the next watering day based on your calendar and shows you the next start date.

# Set the Run Time.

Set the Run Time in hours and minutes. HOURS : MINUTES RUN TIME

#### Set the Start Times.

To enable START 1 slide the switch button up.

The time is enabled now and is set in military time.

09:00 = 9am 19:00 = 7pm

# PROGRAMME YOUR APP - (ODD DAYS - 31)

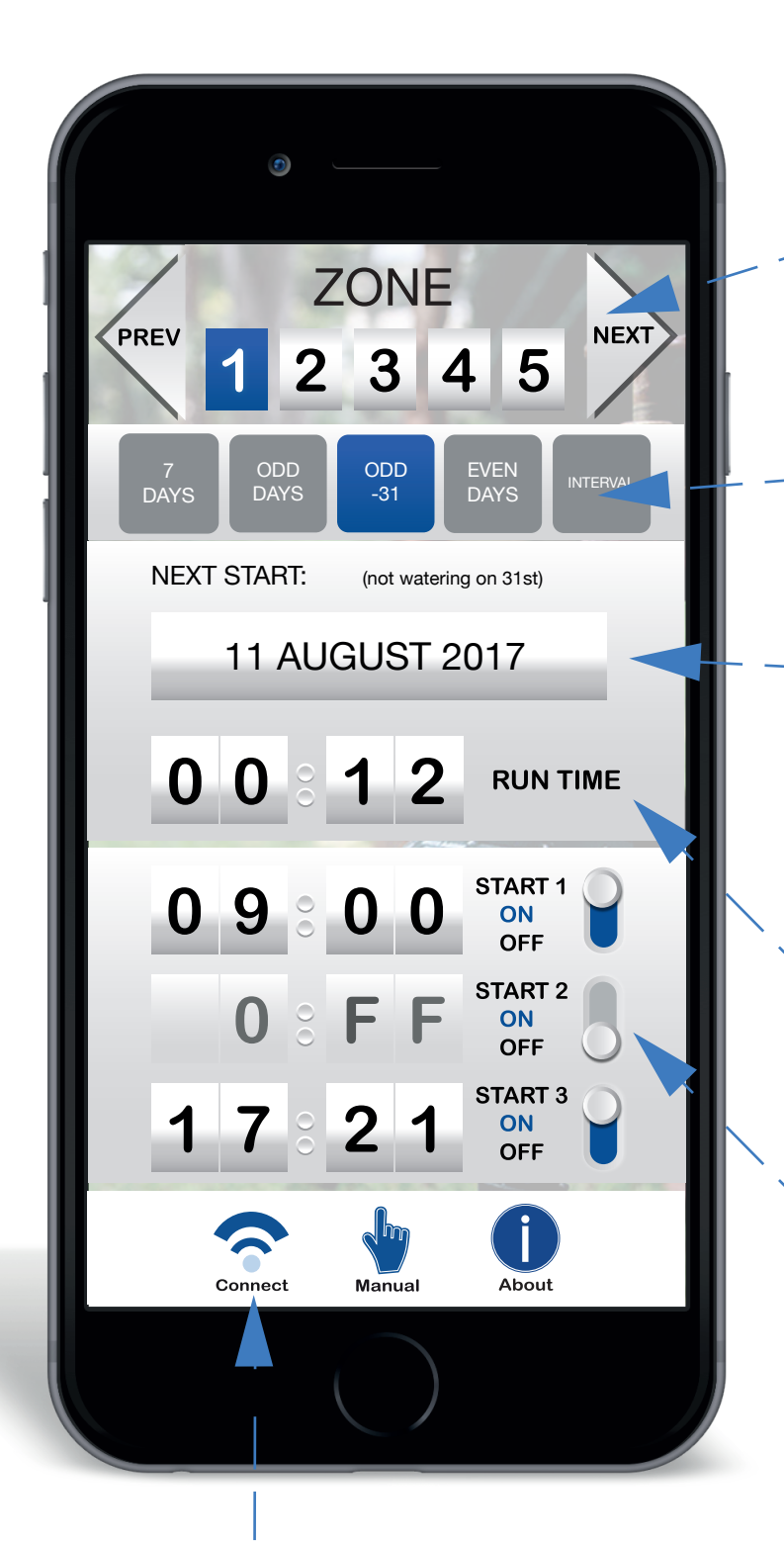

# Updating the Settings

After adjusting the watering settings, click on the "Connect" button to upload the new settings onto the tap timer.

#### Choose a tap timer to programme

Every tap timer has to be designated to one zone. Once you have chosen your zone you can begin adjusting the settings.

### Choose the Watering Interval ODD DAYS -31.

ODD DAYS waters every odd day of the calendar. In case of a month with 31 days, this options automatically skips the 31st day.

#### Watering Days.

The App calculates automatically the next watering day based on your calendar and shows you the next start date.

# Set the Run Time.

Set the Run Time in hours and minutes. HOURS : MINUTES Run Time

# Set the Start Times.

To enable START 1 slide the switch button up. The time is enabled now and is set in military time. 09:00 = 9am 19:00 = 7pm

# PROGRAMME YOUR APP - (EVEN DAYS)

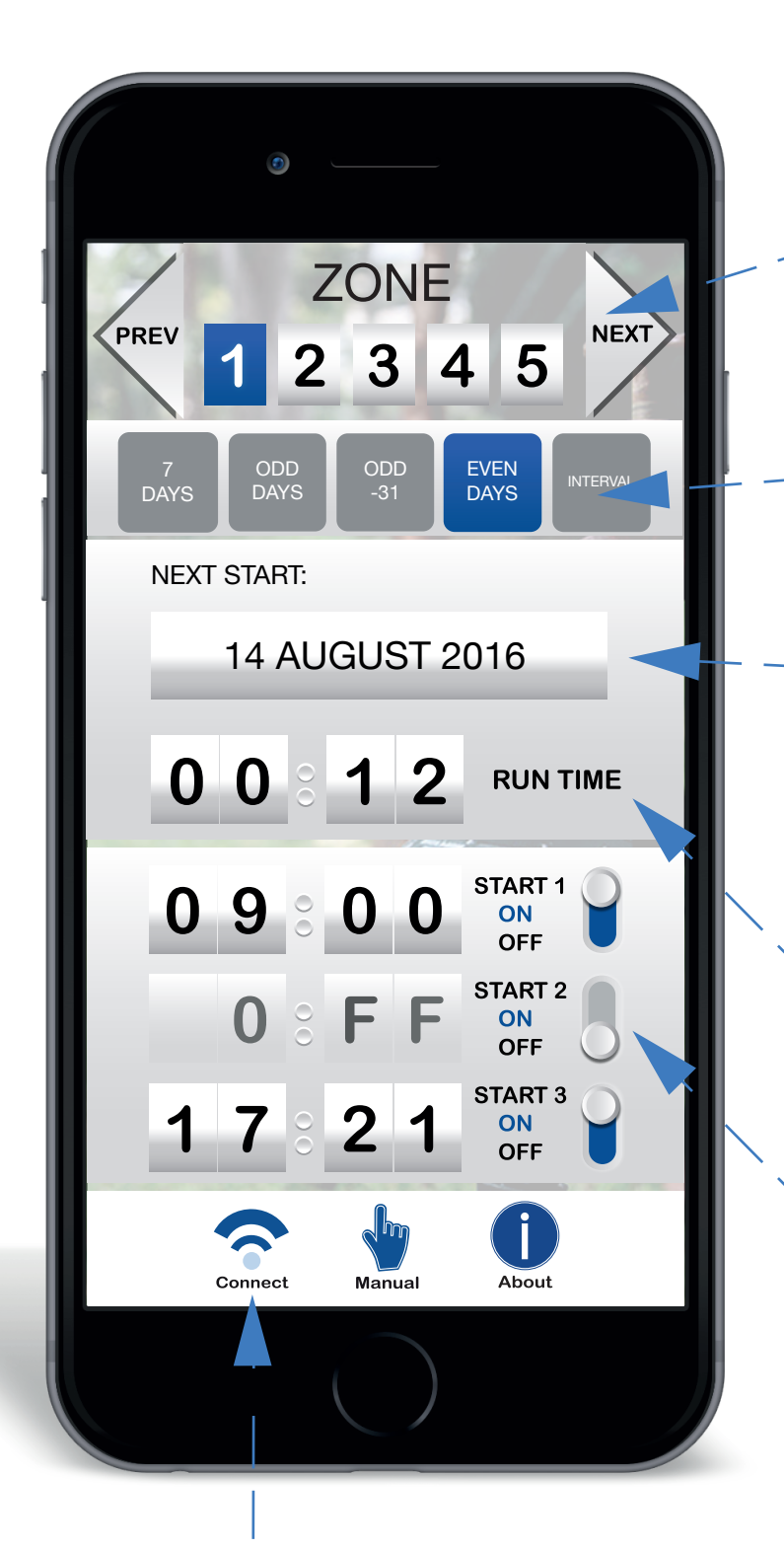

#### Updating the Settings

After adjusting the watering settings, click on the "Connect" button to upload the new settings onto the tap timer.

#### Choose a tap timer to programme

Every tap timer has to be designated to one zone. Once you have chosen your zone you can begin adjusting the settings.

## Choose the Watering Interval EVEN DAYS.

EVEN DAYS waters every even day of the calendar.

#### Watering Days.

The App calculates automatically the next watering day based on your calendar and shows you the next start date.

# Set the Run Time.

Set the Run Time in hours and minutes. HOURS : MINUTES Run Time

# Set the Start Times.

To enable START 1 slide the switch button up. The time is enabled now and is set in military time. 09:00 = 9am 19:00 = 7pm

# PROGRAMME YOUR APP - (INTERVAL)

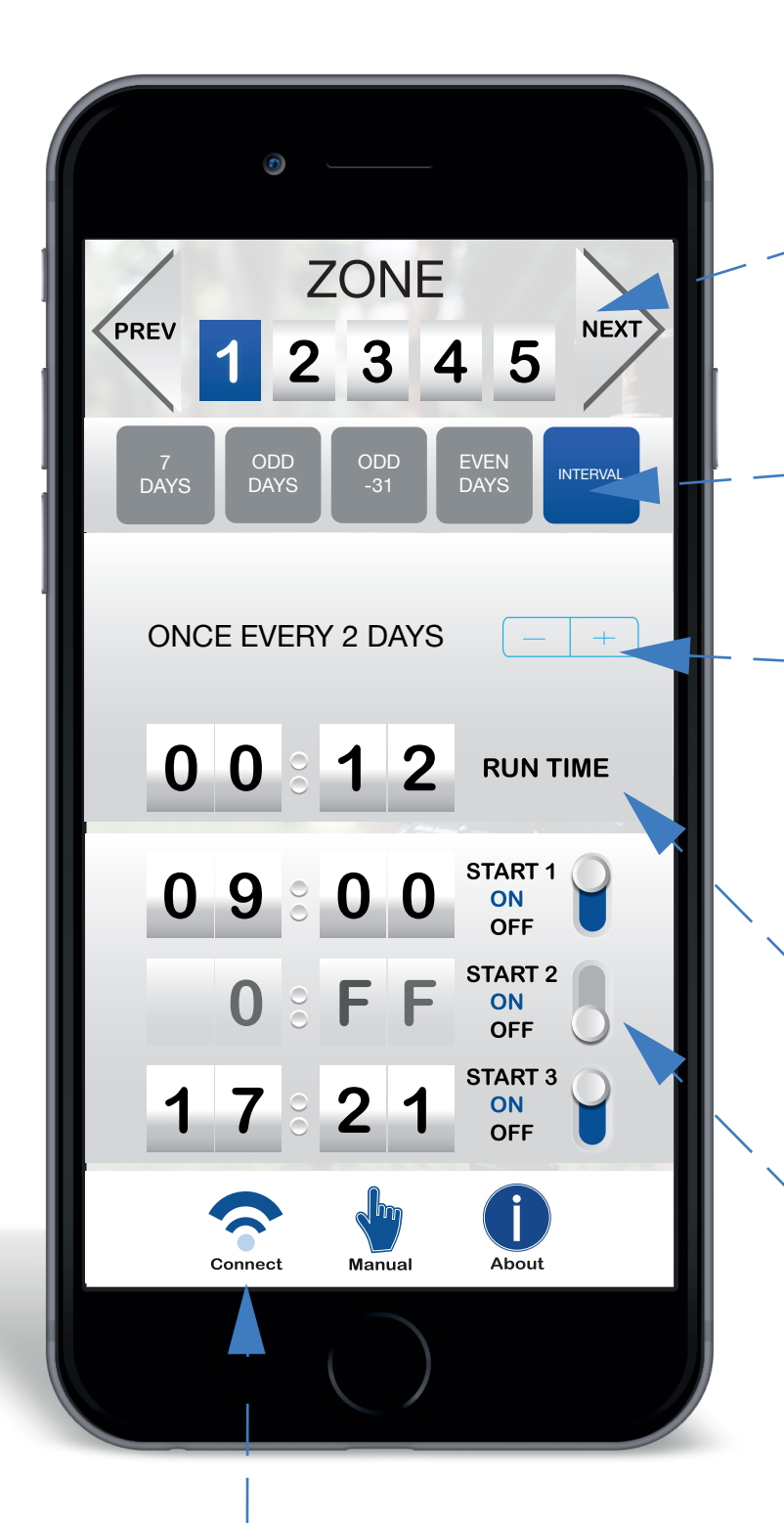

# Updating the Settings

After adjusting the watering settings, click on the "Connect" button to upload the new settings onto the tap timer.

#### Choose a tap timer to programme

Every tap timer has to be designated to one zone. Once you have chosen your zone you can begin adjusting the settings.

### Choose the Watering Interval INTERVAL.

Choose a watering interval between every day and every 15th day.

#### Watering Days.

To increase the watering interval press the + button. To decrease the interval press the - button.

# Set the Run Time.

Set the Run Time in hours and minutes. HOURS : MINUTES Run Time

# Set the Start Times.

To enable START 1 slide the switch button up. The time is enabled now and is set in military time. 09:00 = 9am 19:00 = 7pm

# PROGRAMME YOUR APP - MANUAL WATERING

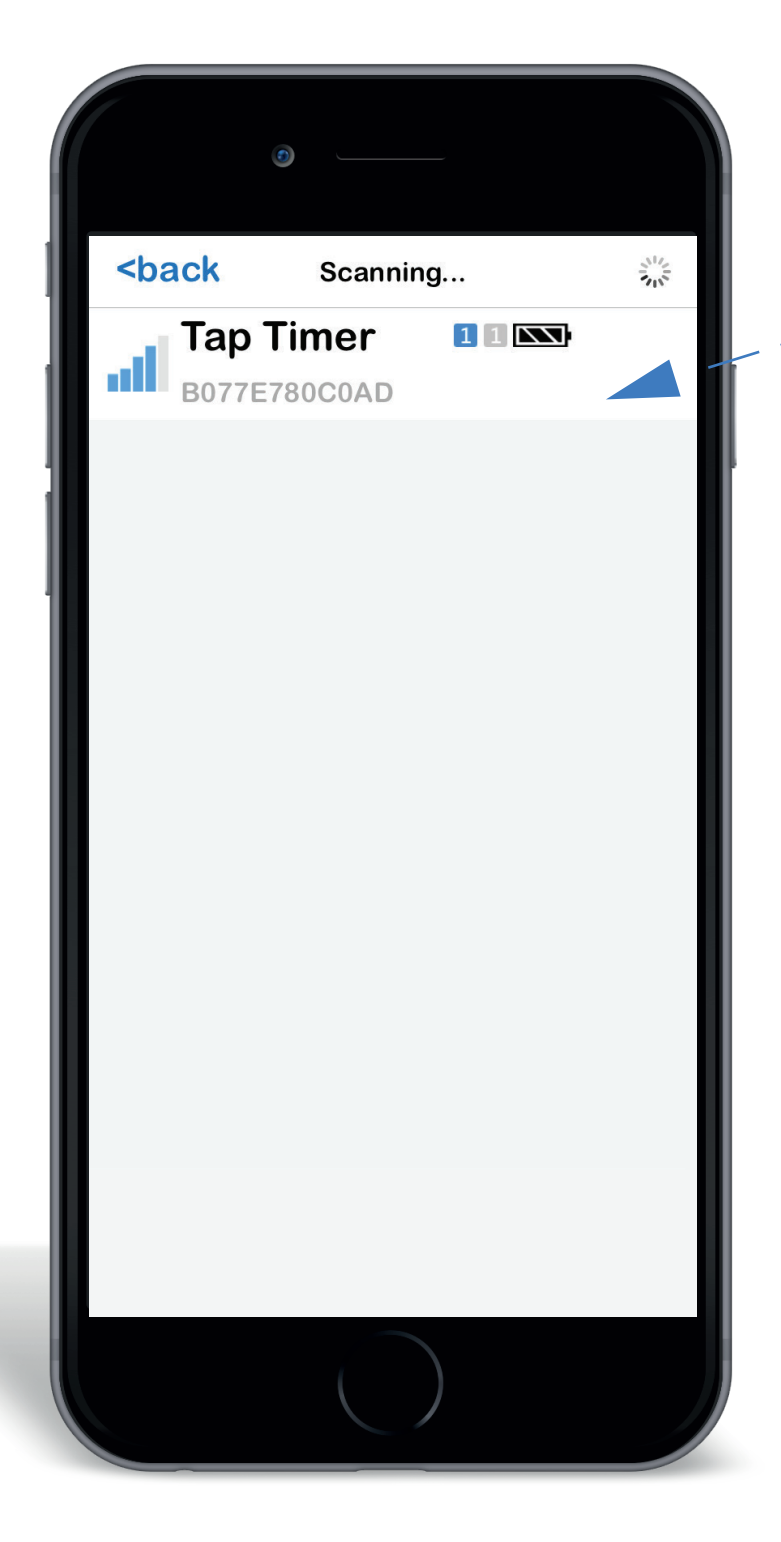

#### Select Tap Timer

Select the tap timer you want to manually start watering by clicking on it.

#### Go back

Click on the "BACK" button after downloading to save battery consumption.

# PROGRAMME YOUR APP - MANUAL WATERING

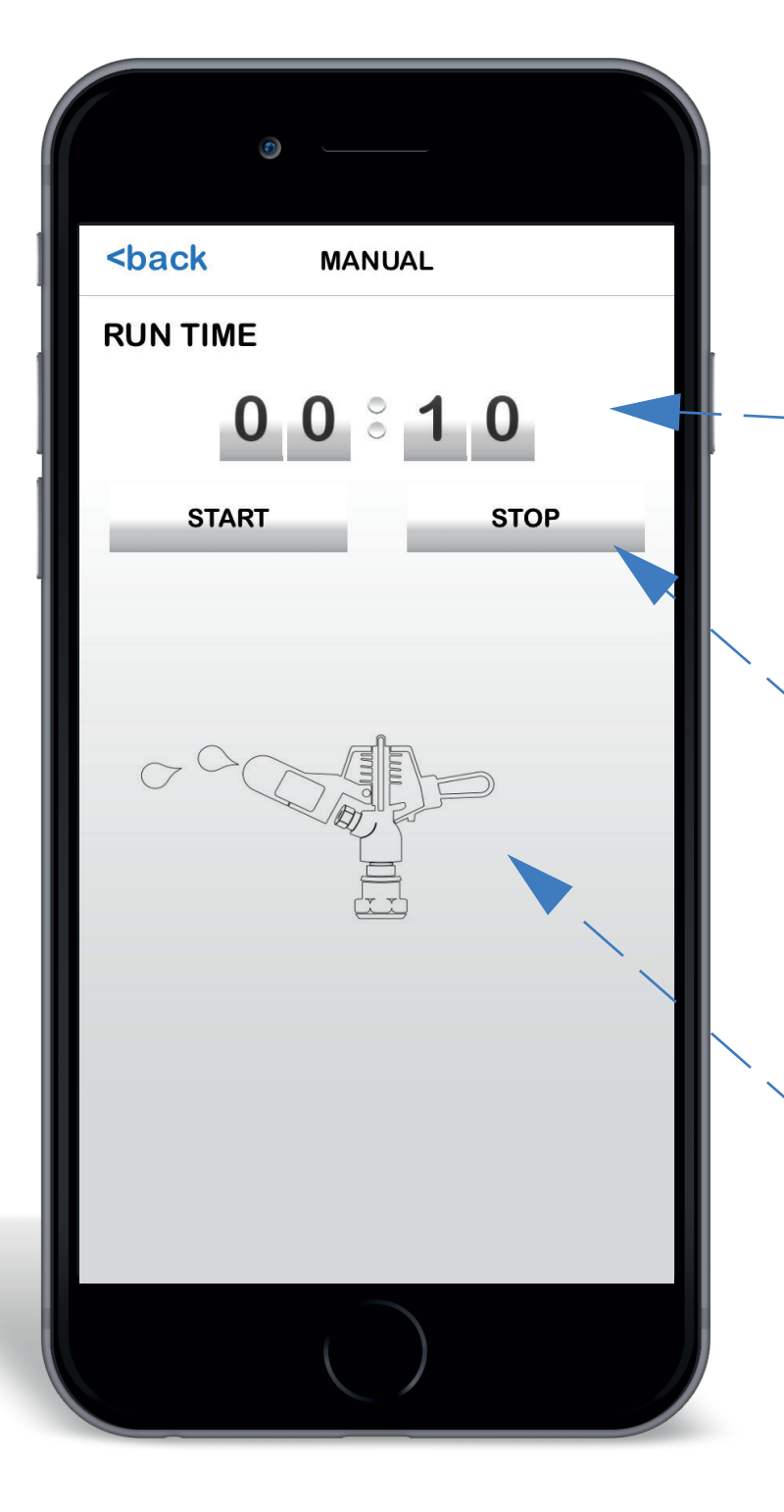

# Set the Run Time.

Set the Run Time in hours and minutes. HOURS : MINUTES RUN TIMES Initially it will show your previous set run time. Your run time for a manual start can be different to that in the automatic schedule. The watering device will remember the manual run times as well as the automatic run times for each zone.

#### Start and Stop Watering.

After you have set the Run Time you can Start the Watering by pressing "START". You can also stop all watering by pressing the "STOP" button. The automatic watering schedule is not affected by doing a manual start and will start at the next automatic start time.

# Sprinkler Indicator.

Shows you if Watering is occuring.

#### <u>Go back</u>

Click on the "BACK" button after downloading to save battery consumption.

#### How to use OFF/ MAN / LOCK Position

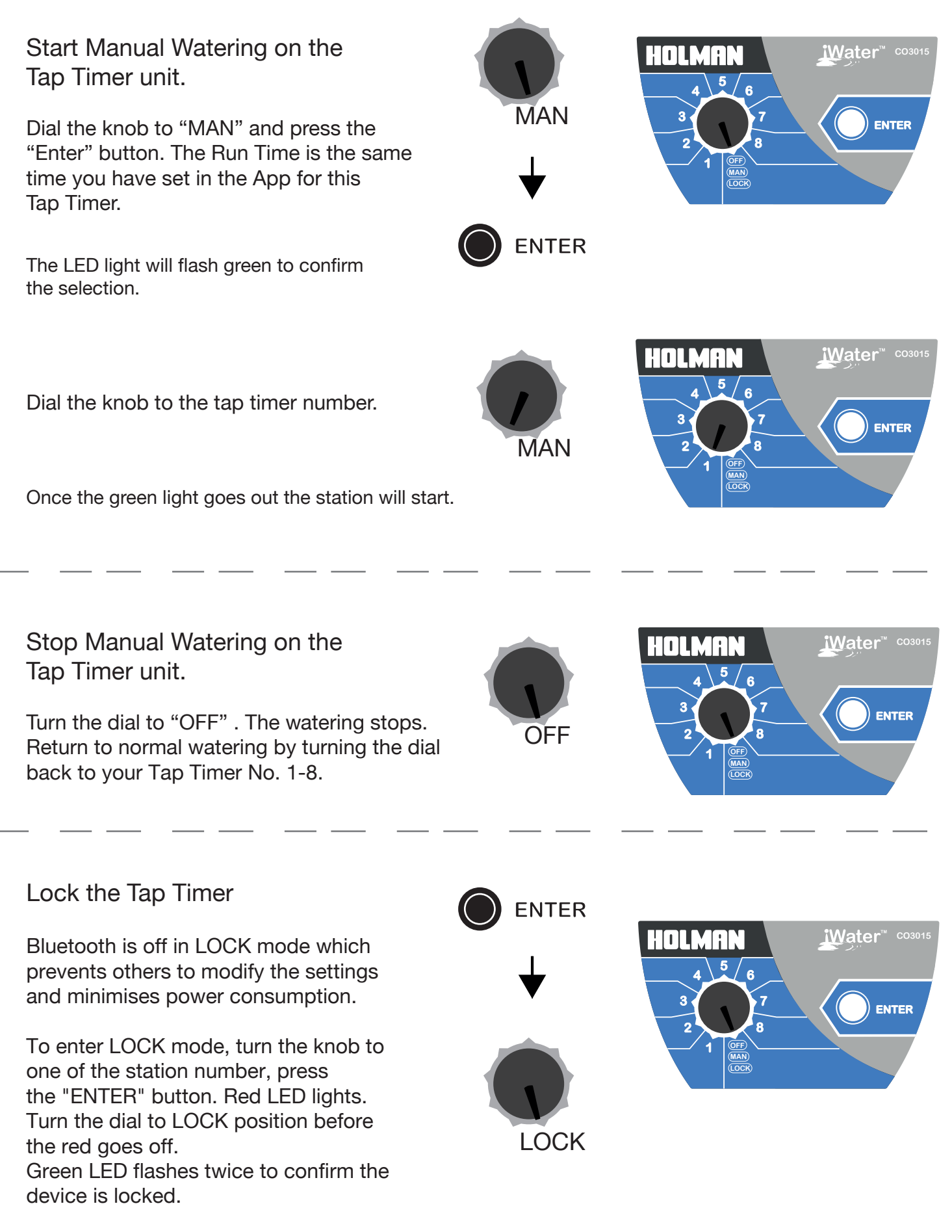

The tap timer waters at the programmed start times of the selected station number.

To unlock it, turn the dial to any station number.